## How to Setup Your Pay Statement Print Option Menu 1. Navigate to: Self Service > Payroll and Compensation > Direct Deposit Search: $(\infty)$ My Favorites 🗢 Self Service Personal Information Payroll and Compensation View Pay Advice – <u>View Paycheck</u> Voluntary Deductions Direct Deposit <u>W-4 Tax Information</u> W-2 Reissue Request Employment Verification 2. Click the **Pay Statement Print Option** link to setup your print option. **Direct Deposit** SAMPLE Review, add or update your direct deposit information. Direct Deposit Detail Account **Deposit** Routing Number Account Number Deposit Type Amt/Pct <u>Type</u> <u>Order</u> Checking Balance 999 Edit Delete Add Account 2 Pay Statement Print Option 3. Select either **Print** or **Do not print** option. Click **Save**. Direct Deposit **Pay Statement Print Option** Select the appropriate button to indicate your preference for receiving a printed copy of your direct deposit pay statement. 3 ۲ Print and distribute a paper copy of my direct deposit pay statement Do not print and distribute a paper copy of my direct deposit pay statement $\bigcirc$ Save 3 Return to Direct Deposit Note: Once the selection has been made it will remain in effect until you change it.

Feb 2009

## How to Setup Your Pay Statement Print Option

## **Direct Deposit**

ок 4

 $\checkmark$ 

## **Save Confirmation**

The Save was successful.

However, due to timing, your change may not be reflected on the next paycheck.

4. You will receive a **Save Confirmation** message. Click **OK**. Save is confirmed.

> Note: To change your Pay Statement Print Option navigate to the Direct Deposit page shown on Step 1.

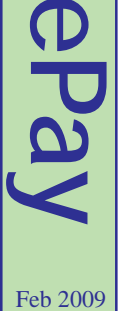